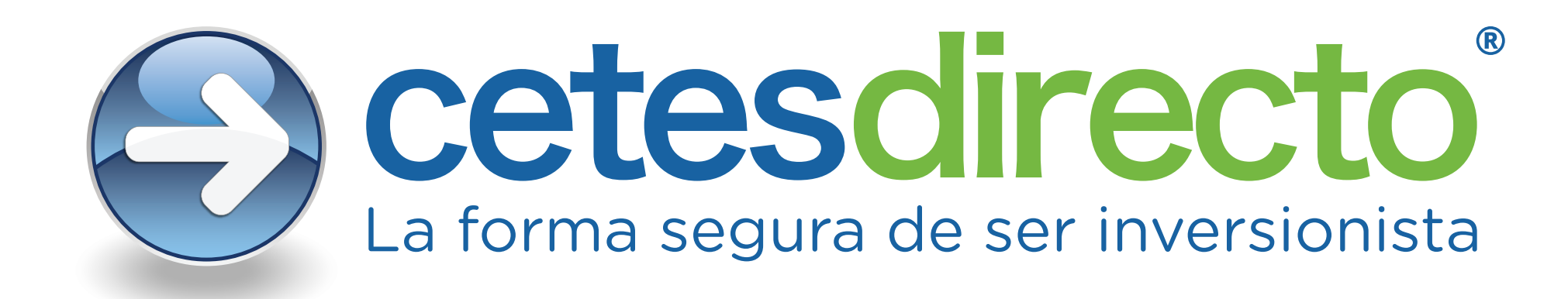

# Otorgar permiso de acceso a la ubicación en Google Chrome.

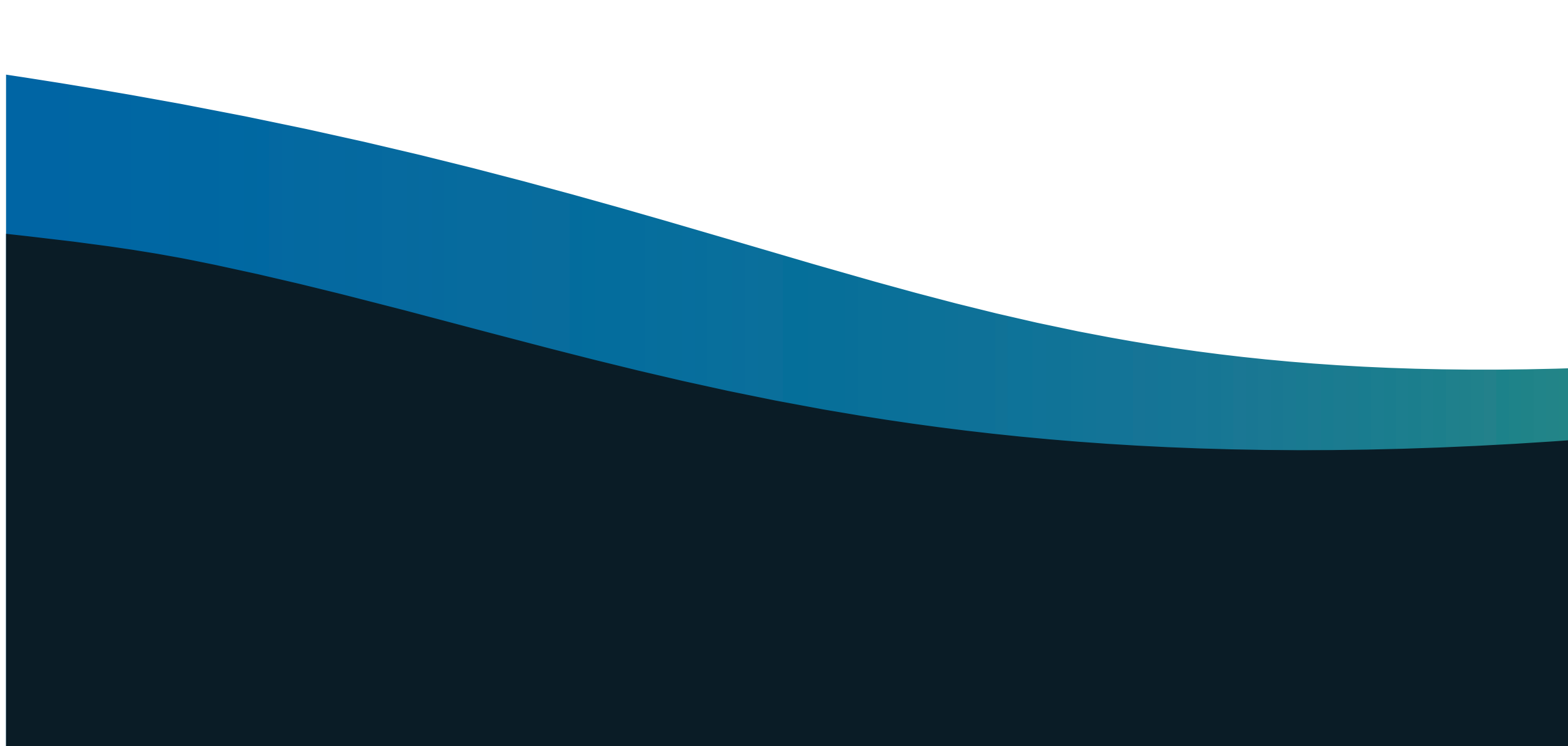

Ingresa a <u>https://www.cetesdirecto.com/SSOSVD\_wls/</u> y llena tus datos. Te aparecerá este mensaje solicitando acceso a tu ubicación, da clic en "Permitir" para poder iniciar sesión.

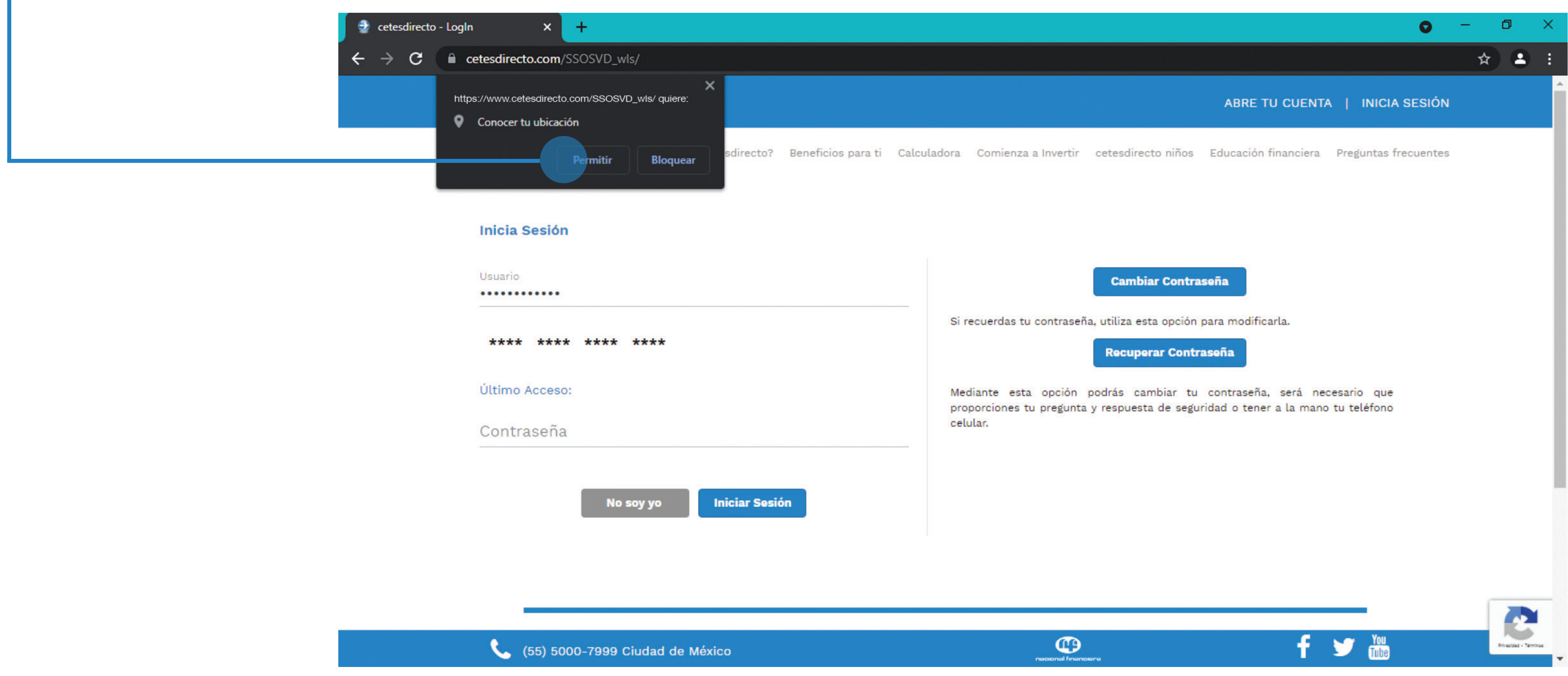

| cetesdirecto.com/SSOSVD_wls/         |                                                                                                    | Nueva pestaña                                        | Ctrl + T                |
|--------------------------------------|----------------------------------------------------------------------------------------------------|------------------------------------------------------|-------------------------|
| HACIENDA Cetesclirecto               | ABRE TU                                                                                                    | Nueva ventana<br>Nueva ventana de incógnito Ctrl     | Ctrl + N<br>+ Mayús + N |
| La forma segura de ser inversionista |                                                                                                    | Historial<br>Descargas<br>Marcadores<br>Zoom – 100 % | Ctrl + J<br>+ []        |
| Usuario                              | Cambiar Contraseña<br>Si recuerdas tu contraseña, utiliza esta opción para modificarl                                                               | Imprimir<br>Enviar<br>Buscar<br>Más berramientas     | Ctrl + P<br>Ctrl + F    |
| Continuar                            | Recuperar Contraseña<br>Mediante esta opción podrás cambiar tu contraseña, será ne<br>pregunta y respuesta de seguridad o tener a la mano tu teléfo | Editar Cortar Cop<br>Configuración<br>Ayuda<br>Salir | iar Pegar               |
| Consejos                             | de Seguridad                                                                                                    |                                                      |                         |

En caso de no tener activos los permisos de localización, accede al menú de configuración de Google Chrome.

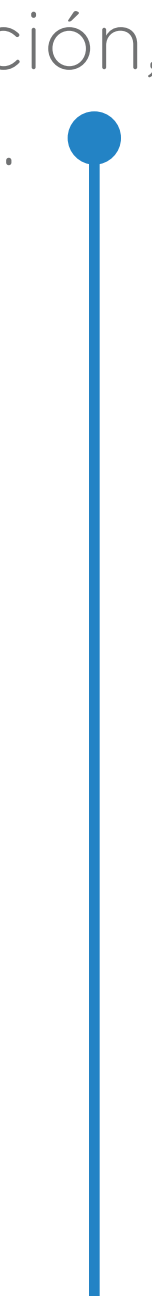

# En la sección "Privacidad y seguridad" selecciona "Seguridad".

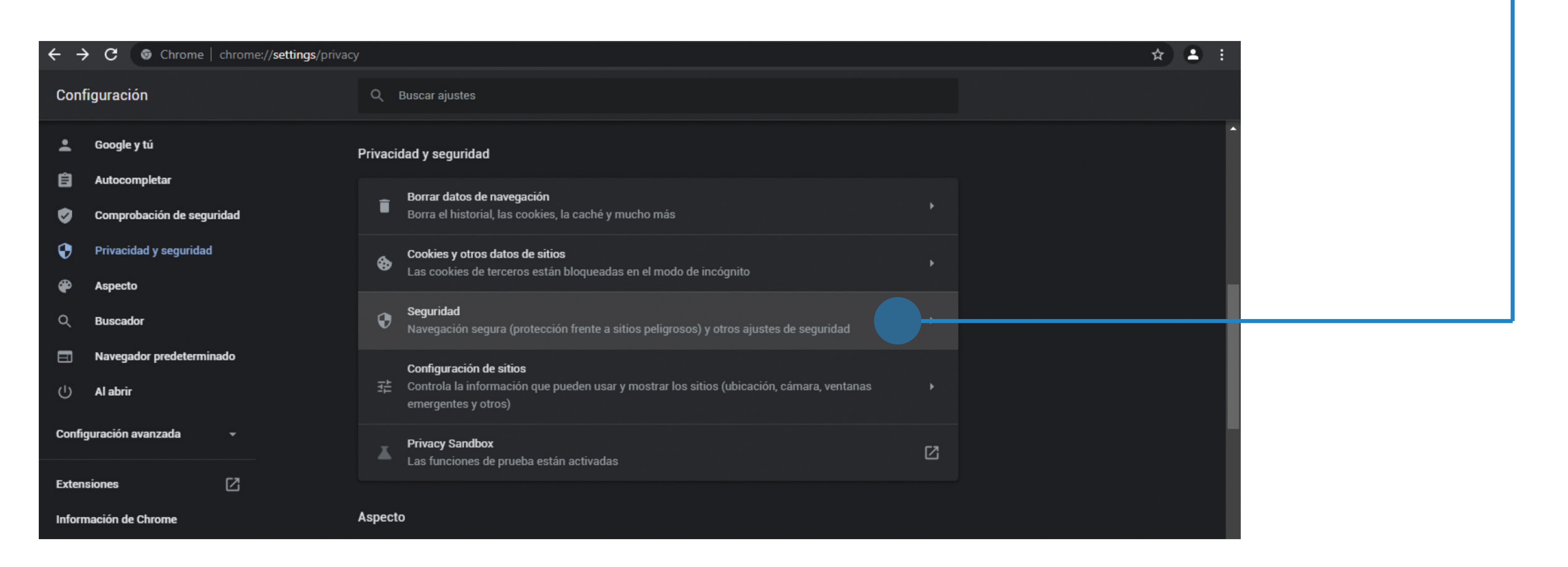

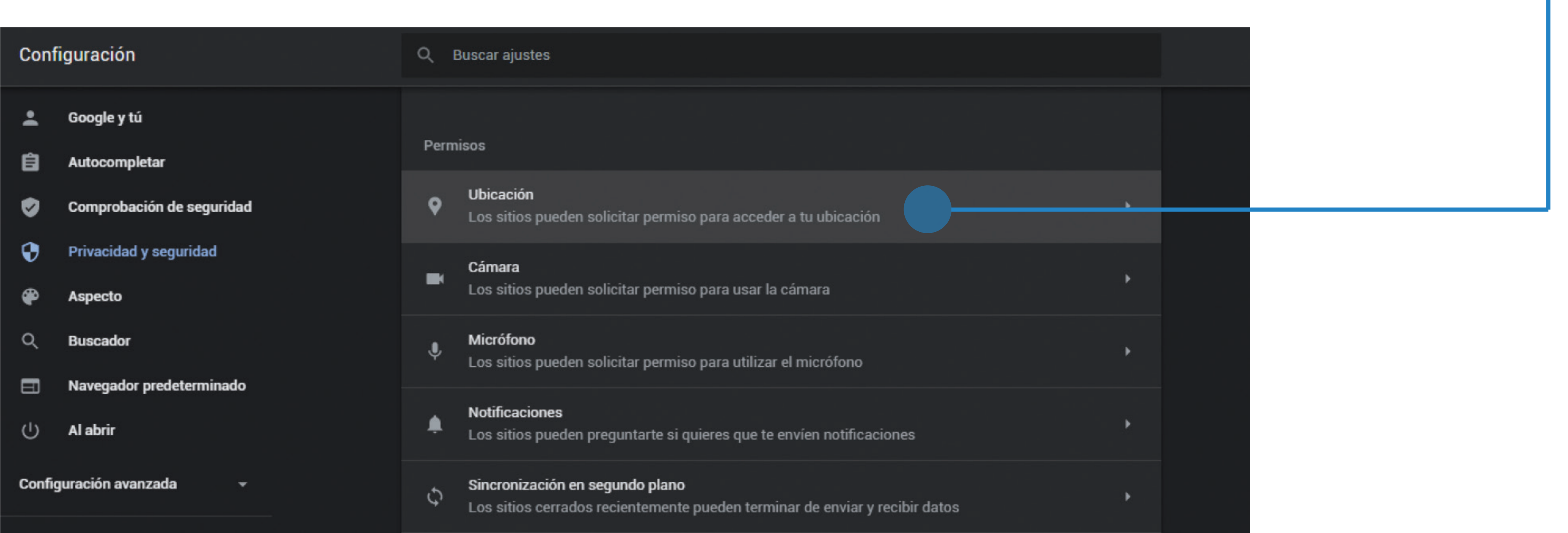

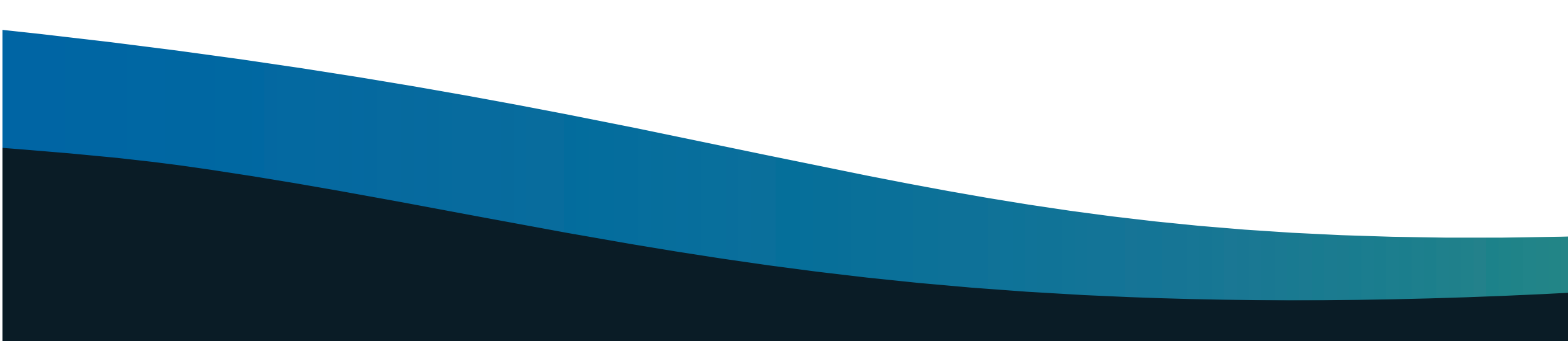

# Después selecciona "Ubicación". 📍

| Configuración |                           | Q Buscar ajustes                  |  |  |
|---------------|---------------------------|-----------------------------------|--|--|
| ÷             | Google y tú               | Ubicación                         |  |  |
| ê             | Autocompletar             | Los sitios suelen acceder a tu ub |  |  |
| Ø             | Comprobación de seguridad | locales o tiendas cercanas.       |  |  |
| •             | Privacidad y seguridad    | Comportamiento predeterminad      |  |  |
| æ             | Aspecto                   | Los sitios usan esta opción cuar  |  |  |
| ٩             | Buscador                  | Cos sitios pueden soli            |  |  |
|               | Navegador predeterminado  | O No permitir que los sit         |  |  |
| Ċ             | Al abrir                  | Las funciones que nec             |  |  |
|               |                           |                                   |  |  |

# Verifica que tengas activa la opción "Los sitios pueden solicitar permiso para acceder a tu ubicación". 🔵

| Q, Buscar                                                                    |
|------------------------------------------------------------------------------|
| bicación para mostrar información o usar funciones relevantes, como noticias |
|                                                                              |
| ndo los visitas.                                                             |
| licitar permiso para acceder a tu ubicación                                  |
| itios vean tu ubicación<br>ecesiten la ubicación no se podrán utilizar       |
|                                                                              |

Una vez activada esta opción, ingresa a <u>https://www.cetesdirecto.com/SSOSVD\_wls/</u> y cuando te aparezca este mensaje, da clic en "Permitir" para poder iniciar sesión.

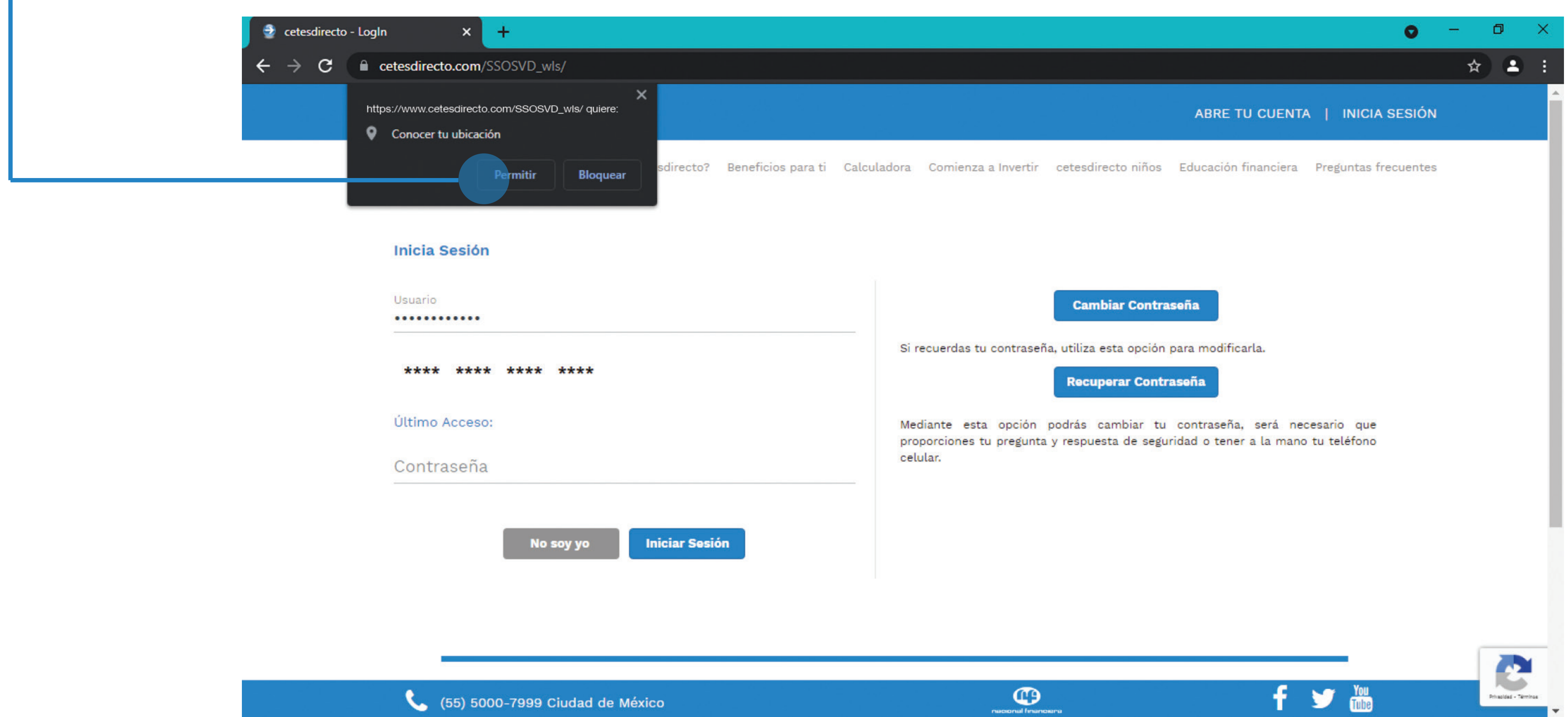

## Tu ubicación es requerida.

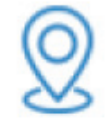

Por disposición oficial, es necesario que actives la ubicación de tu dispositivo y nos permitas acceder a tu ubicación geográfica.

A partir del 23 de marzo del 2021, en cumplimiento con las disposiciones regulatorias, las entidades financieras debemos solicitar y resguardar la ubicación del dispositivo desde el que ingresas a tus canales digitales de operación financiera.

Tus datos serán tratados con la confidencialidad establecida en nuestro Aviso de privacidad.

Aceptar

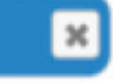

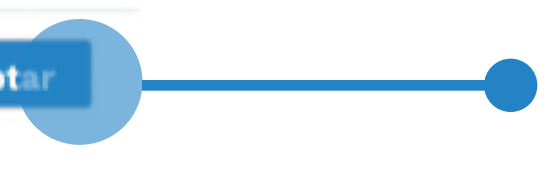

Antes de acceder a tu sesión, verás este mensaje, solo debes dar clic en "Aceptar" y listo.

| Configuración |                           | Q B                                             | uscar ajustes                                                                |  |
|---------------|---------------------------|-------------------------------------------------|------------------------------------------------------------------------------|--|
| ÷             | Google y tú               | locales o tiendas cercanas.                     |                                                                              |  |
| ê             | Autocompletar             | Comportamiento predeterminado                   |                                                                              |  |
| ø             | Comprobación de seguridad | Los sitios usan esta opción cuando los visitas. |                                                                              |  |
| •             | Privacidad y seguridad    | ۲                                               | Los sitios pueden solicitar permiso para acceder a tu ubicación              |  |
| æ             | Aspecto                   | 0                                               | No permitir que los sitios vean tu ubicación                                 |  |
| Q             | Buscador                  |                                                 |                                                                              |  |
|               | Navegador predeterminado  | Comportamientos personalizados                  |                                                                              |  |
|               | Al abrir                  | Los si                                          | tios indicados a continuación tienen una configuración personalizada en luga |  |
| Config        | guración avanzada 🛛 👻     | No pu                                           | ede ver tu ubicación                                                         |  |
| Exten         | siones                    |                                                 | No se ha añadido ningún sitio web                                            |  |
| Inform        | nación de Chrome          | Puede ver tu ubicación                          |                                                                              |  |
|               |                           |                                                 | https://www.cetesdirecto.com/SSOSVD_wls/                                     |  |

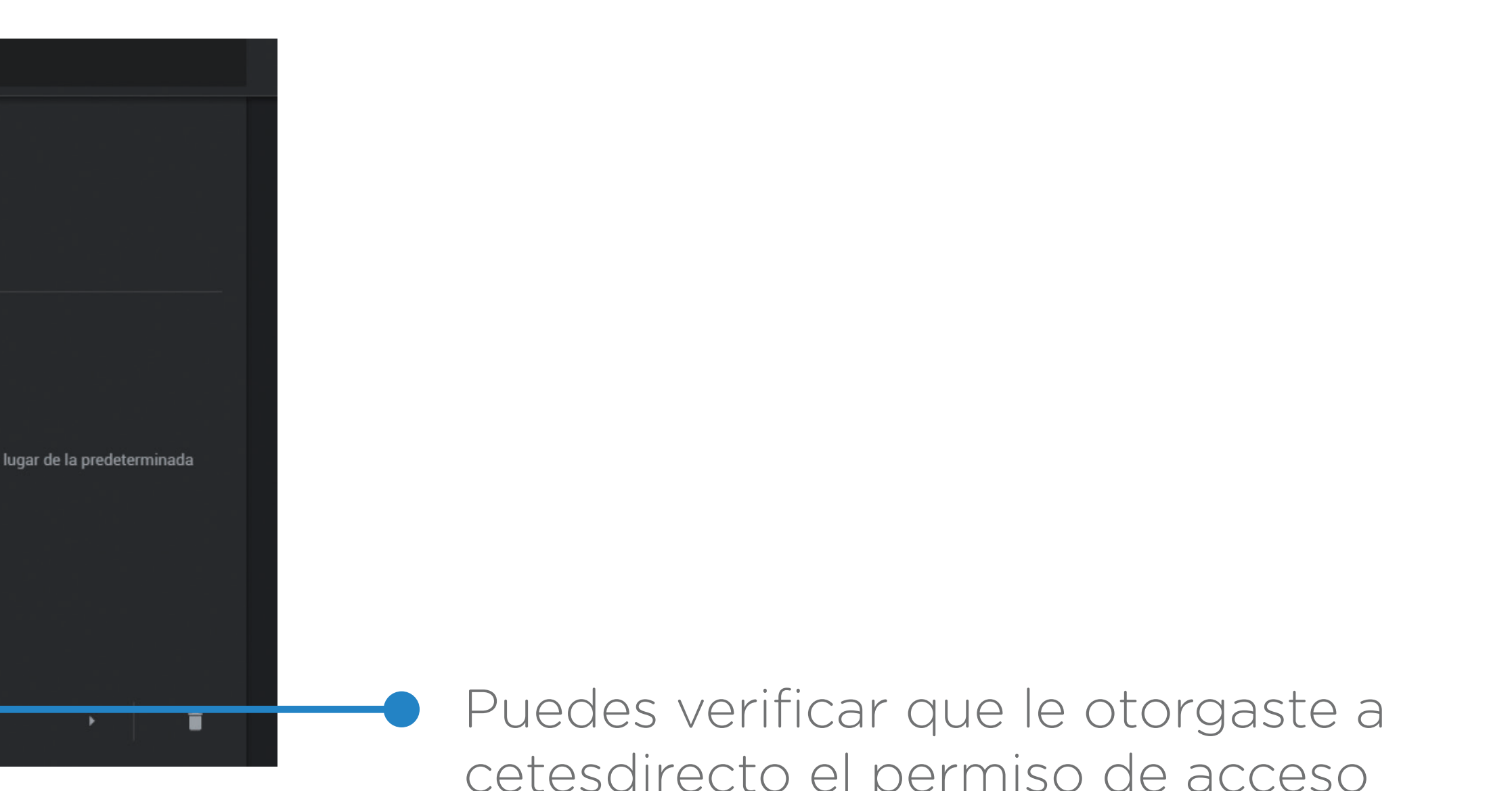

cetesdirecto el permiso de acceso a tu ubicación entrando de nuevo al menú de configuración, en "Ubicación".